Passo 1: Acesse <a href="http://cad.capes.gov.br/ato-administrativo">http://cad.capes.gov.br/ato-administrativo</a>:

|                                                       |         | LEGISLAÇÃO | ORGAUS DO GOVER              |
|-------------------------------------------------------|---------|------------|------------------------------|
| Catálogo de Normas e Atos Administrativo              | ;       | 🔆 ALTO CO  | ontraste 🏾 🎢                 |
|                                                       |         |            |                              |
|                                                       |         |            | Acesso                       |
|                                                       |         |            |                              |
|                                                       |         |            |                              |
|                                                       |         |            |                              |
| Conculto do Normos o Atr                              | c Admin | ictrotiv   |                              |
| Consulta de Normas e Ato                              | s Admin | istrativ   | /OS                          |
| Consulta de Normas e Ato                              | s Admin | istrativ   | /OS                          |
| Consulta de Normas e Ato                              | s Admin | istrativ   | /OS                          |
| <b>Consulta de Normas e Ato</b><br>Busca<br>Pesquisar | s Admin | istrativ   | IOS<br>isa Avançada <b>G</b> |

Passo 2: Selecione/Preencha um ou mais filtros de consulta (como, por exemplo, **Tipo de Ato/Instrumento normativo**) disponíveis e clique em BUSCAR:

Atenção: Na próxima página desse passo a passo, há exemplo de uma consulta. Não deixe de vê-la

| po de Alo, findramento normativo      | Namero                     | Ans          |
|---------------------------------------|----------------------------|--------------|
| · · · · · · · · · · · · · · · · · · · | tvforme o nomero do ato    | 2020         |
| Resolução                             |                            |              |
| Portaria                              |                            |              |
| Portaria Corgunta                     |                            |              |
| Portaria Normativa                    |                            |              |
| Portaria Internanciarioi.             | validade do ato            | Ordenemento  |
| •                                     | Selectorie os tipos de ato | Reieváncia X |
|                                       |                            |              |
|                                       |                            |              |
| Atenção                               |                            |              |

## Consulta de Normas e Atos Administrativos

Origem

## Exemplo de consulta:

Se você deseja buscar portarias de 2020, selecione a opção **Portaria** no campo **Tipo de Ato/Instrumento normativo** e preencha o campo **Ano** com **2020.** Em seguida, clique em Buscar:

Consulta de Normas e Atos Administrativos

|                                                              |                                                                      | Q P         | esquisa Avança |
|--------------------------------------------------------------|----------------------------------------------------------------------|-------------|----------------|
| Tipo de Ato/Instrumento normativo                            | Número                                                               | Апо         |                |
| × Portaria X                                                 | Informe o número do ato                                              | 2020        |                |
| Origem                                                       |                                                                      |             |                |
| Selecione as origens do ato                                  |                                                                      |             |                |
| Fonte                                                        |                                                                      |             |                |
| Informe a fonte do ato                                       |                                                                      |             |                |
| Situação                                                     | Finalidade do ato                                                    | Ordenamento |                |
| Selecione as situações do ato                                | Selecione os tipos de ato                                            | Relevância  | ×              |
|                                                              |                                                                      |             |                |
|                                                              |                                                                      |             | BL             |
|                                                              |                                                                      |             |                |
| ▲ Atenção:<br>Este sistema de busca contempla atos normativo | 1 e administrativos contidos nas Seções 1 e 2 do Diário Oficial da U | LIMPAR CAMP |                |

## Consulta de Normas e Atos Administrativos

Busca

| Pesquisar                                                |                                                |                                                                                                    | Q                               | Pesquisa Avançada 🧧    |
|----------------------------------------------------------|------------------------------------------------|----------------------------------------------------------------------------------------------------|---------------------------------|------------------------|
|                                                          |                                                |                                                                                                    |                                 |                        |
| Tipo de Ato/Instrumento norm                             | nativo                                         | Número                                                                                               | Ano                             |                        |
| Portaria                                                 | × 🕤                                            | Informe o número do ato                                                                              | 2020                            |                        |
|                                                          |                                                |                                                                                                    |                                 |                        |
| Calaciana ar origens do                                  | ata                                            |                                                                                                    |                                 | •                      |
| Selectone as origens do a                                | 80                                             |                                                                                                    |                                 | •                      |
| Fonte                                                    |                                                |                                                                                                    |                                 |                        |
| Informe a fonte do ato                                   |                                                |                                                                                                    |                                 |                        |
| Situação                                                 |                                                | Finalidade do ato                                                                                    | Ordenamento                     |                        |
| Selecione as situações d                                 | o ato 💿                                        | Selecione os tipos de ato                                                                            | Relevância                      | × 🕤                    |
|                                                          |                                                |                                                                                                    |                                 |                        |
|                                                          |                                                |                                                                                                    |                                 | TAMPOS BUSCAR          |
| A                                                        |                                                |                                                                                                    |                                 |                        |
| Este sistema de busca contempla                          | alca normalivos e administr                    | relivae contidae nee Septee z e 2 do Dário Oficiel de União (DOU).                                   |                                 |                        |
| Para atzalizações de editais, geral                      | mente contidos na Seção 3                      | do DOU; consulte os documentos nas pilginas específicas dos prog                                     | CARTELIES.                      |                        |
|                                                          |                                                |                                                                                                    |                                 |                        |
|                                                          |                                                |                                                                                                    |                                 |                        |
|                                                          |                                                |                                                                                                    |                                 |                        |
| Portaria nº 8, de 22 de J                                | laneiro de 2020                                |                                                                                                    |                                 |                        |
| GAB/CAPES                                                |                                                |                                                                                                    |                                 |                        |
| Esta Portaria dispõe sobre a<br>competências, composição | a prorrogação do pra<br>2. regras de funcionar | izo de vigência da Comissão Especial de Acompan <sup>1</sup><br>mento, deliberação e seus obietivos. | hamento do PNPG 2011-20         | 020, define suas       |
|                                                          |                                                |                                                                                                    |                                 |                        |
| MAIS DETALHES                                            |                                                |                                                                                                    |                                 |                        |
|                                                          |                                                |                                                                                                    |                                 |                        |
| Destacio eñ en de en de                                  | Francisco de com                               |                                                                                                    |                                 |                        |
| GAB/CAPES                                                | Fevereiro de 2020                              | 5                                                                                                    |                                 |                        |
| rimin other as addition as                               | and all the local states in the local          | less es àmbits de Promone de Demonde Cociel/P                                                        | (P) seferente en merinde d      | la marte de 2020 -     |
| fevereiro de 2021, e dá outr                             | ara distribuição de bo<br>ras providências.    | oisas no ambito do Programa de Demanda Social (L                                                     | us), referente ao penodo o      | e março de 2020 a      |
|                                                          |                                                |                                                                                                    |                                 |                        |
| Hous Derhalmas                                           |                                                |                                                                                                    |                                 |                        |
|                                                          |                                                |                                                                                                    |                                 |                        |
| Portaria nº 5, de 12 de 1                                | aneiro de 2020                                 |                                                                                                    |                                 |                        |
| GAB/CAPES                                                | anono de 2020                                  |                                                                                                    |                                 |                        |
| Dispõe sobre os procedime                                | entos para afastamen                           | to da sede e do país e concessão de clárias e nass                                                   | agens em viagens parios         | ais e internacionais e |
| serviço, no âmbito da Coor                               | denação de Aperfeiç                            | pamento de Pessoal de Nivel Superior - Capes.                                                        | againe terri yinggarar (idalah) | a - automatica da a    |